## How to make an installment payment

## **Summary:**

In this section, you will learn how to make your monthly \$100 installment payments. Access the member portal by entering <u>https://reston.users.membersuite.com/home</u> in your web browser.

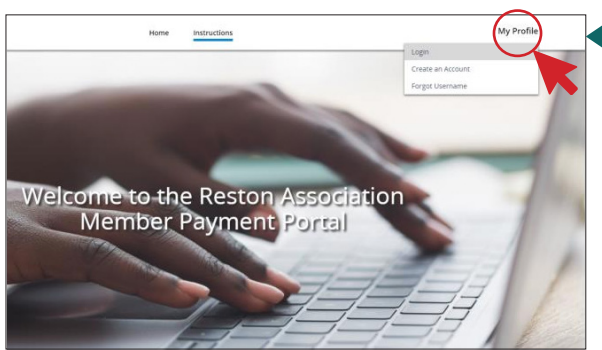

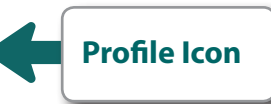

1. Access the member portal by entering <u>https://reston.users.</u> <u>membersuite.com/home</u>. Next, use the profile dropdown and select Login. Login using your username/password.

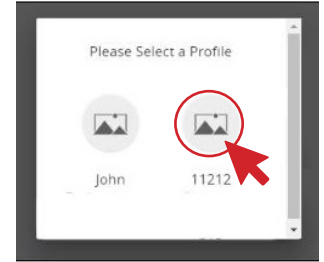

2. Upon successful login, select the property profile associated with the household.

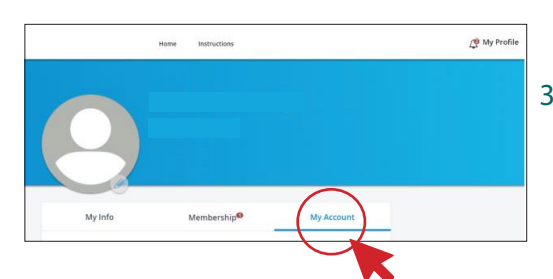

3. On the next screen, select the tab labeled **My Account** to access outstanding dues.

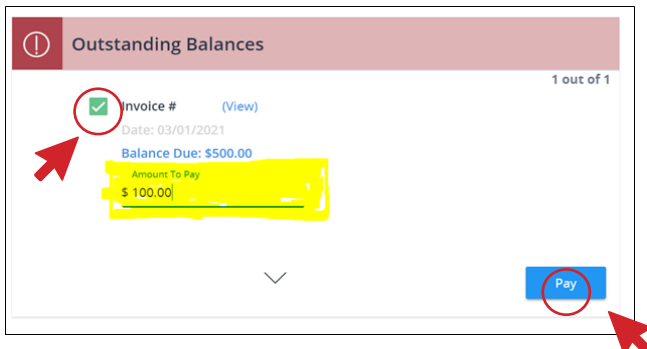

4. Check-mark your invoice then tab to highlight the **Amount to Pay** field and update the dollar amount. Minimum payment of \$100 required. Click the blue **Pay** button to proceed with checkout.

| heckout 🛛 📨 🏧                               |           | Secure Server 🏠 |
|---------------------------------------------|-----------|-----------------|
|                                             | Summary:  |                 |
|                                             | Invoice # | \$705.00        |
| ayment method:<br>) New Payment Method      | Total:    | \$708.00        |
| illing Address: *                           |           |                 |
| D<br>Reston, VA 20194-1454<br>United States |           |                 |
| Restor, VA 20196-5126<br>United States      |           |                 |
| C. New Address                              |           |                 |

5. Select your payment method and billing address to complete the checkout process. Acceptable payment methods are ACH or credit card.

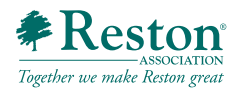